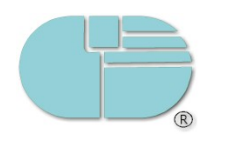

## Opmerkingen vooraf:

- Plaats uw naam bovenaan het examenblad.
- A.u.b. de vragen beknopt beantwoorden.
- Gebruik voor de oefeningen altijd de administratie van Your Garden tenzij anders aangegeven.
- Alle documenten opslaan op de desktop.

|    | Vraag (10 punten per vraag)                                                                                                    | Antwoord |
|----|----------------------------------------------------------------------------------------------------|----------|
| 1. | Stel het volgnummer van de<br>inkooporders zodanig in dat deze bij<br>200820001 beginnen vanaf nu.                                                                                                    |          |
| 2. | Stel AccountView zodanig in dat de<br>standaardomschrijving op elke<br>inkooporder wordt "Onze bestelling"                                                                                                    |          |
| 3. | Waar worden kopie-documenten<br>opgeslagen?                                                                                                    |          |
| 4. | Wat is het doel van het veld<br>"Periodieke order"?                                                                                                    |          |
| 5. | Open de administratie van Your<br>Garden. Maak een rapport waarbij alle<br>leveranciers per artikel worden<br>weergegeven. Sla het rapport in PDF-<br>formaat op op de desktop. Geef het<br>rapport uw eigen naam |          |
| 6. | Stel AccountView zodanig in dat voor<br>het opmaken van bestelbonnen bij<br>Your Garden altijd automatisch wordt<br>gekozen voor layout<br>"Order_Slip_Unit.TM3" van Your<br>Garden.                              |          |

1

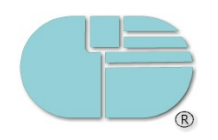

## Case Kopico (40 punten)

<u>Leverancier</u> BGVS Geyersvlijt Paramaribo

<u>Artikel</u> Stressoloxam Inkoopprijs Euro 0,81 per stuk Verpakking: strip 12 tabletten per strip VVP Euro 4,- per stuk Verkoopprijs Euro 5,- per stuk

Koop 20 strips in. De goederen worden geleverd op 12 februari 2008. Verwerk de inkoopfactuur en de ontvangst.

Debiteur Kopico Kleine Waterstraat 184 Factuurkorting 2%

Kopico plaatst op 14 februari een order voor 5 strips. Verwerk de order.

Door gebrek aan magazijnruimte bij Kopico vraagt de debiteur om van de order 3 strips te leveren op 16 februari en die te factureren.

*Bij inventarisatie op 21 februari blijkt er een strip te ontbreken uit de stelling. Boek deze af met de transactiecode "Verschil".*